## Bフレッツ接続設定方法 Web Caster V130

- インターネットエクスプローラを起動し、アドレス欄に[192.168.100.1]を入力し [Enter] キーを押します。[機器設定用パスワードの初期設定] 画面が表示されます。 機器設定用パスワードを設定します。設定が終わりましたら、[設定]をクリックします。 ※機器設定用パスワードは、今後モデムの設定画面にログインする際に必要です。 必ず メモを取り大切に保管してください。
- 2. [Windows セキュリティ] ウィンドウが表示されます。上段の [ユーザー名] に user 下段の [パスワード] に機器設定用パスワードを入力し、[OK] をクリックします。
   ※ 機器設定用パスワードは、手順1で設定したパスワードになります。
- 3. [設定ウィザード] 画面が表示されます。[動作モードの設定] 項目で [ルータモード] を選択します。
- 4. [接続先の設定]項目の[インターネット接続先設定]を[設定する]にチェックを入れます。次ぎに、[接続先名][接続先ユーザ名][接続パスワード]を入力して[設定]ボタンを押します。
  ※接続先名は接続設定1のまま、または任意の名称を入力します。

- 5. [基本設定] 画面が表示されます。[接続先の選択設定(ルータモード)]の[接続設定1] に[回線接続中]と表示されていることを確認してください。
- 6. ルータの [PPP] ランプが緑点灯することを確認します。 ブラウザでインターネット接続が出来ているか確認します。